- プレミアム 2010【基本情報】→【県別送料登録】を選択します。
   プレミアム V7【初期設定】→【基本情報】→【県別送料登録】を選択します。
- 2. ①送り状種類 ②送料グループ ③キロ数を選択し、都道府県ごとに送料が登録されているか 確認します。

| 県別送料登録                                                                                                    | 蒙                                                                                                    |                                                                                                    |                                                                                              |                                                                                                    |                                                                                            |                                                                                                    |
|----------------------------------------------------------------------------------------------------|----------------------------------------------------------------------------------------------------|----------------------------------------------------------------------------------------------------|----------------------------------------------------------------------------------------------|----------------------------------------------------------------------------------------------------|--------------------------------------------------------------------------------------------|----------------------------------------------------------------------------------------------------|
| 保存                                                                                                    | (\$)                                                                                                    | 削除                                                                                                    | 画面                                                                                           | 印刷 戻る                                                                                                    |                                                                                            |                                                                                                    |
| 新規这<br>送料                                                                                                    | <sup>送料作反</sup><br>コピー                                                                                                    | t ()<br>()                                                                                                    | 送り状:<br>送料グループ:                                                                              | ヤマト新伝票(4,5<br> 共通                                                                                                    | ) •                                                                                        | <ul> <li>① ③</li> <li>② 商品重量: 3.0 ▼ Kg以下</li> </ul>                                                                                                    |
| <ul> <li>&lt;&lt; 県,</li> <li>1. ④[第<br/>2. 画面<br/>従い<br/>入力</li> <li>3. ⑥[元]</li> <li>※@#す:</li> <li>4. 入力</li> <li>※送料:<br/>-ブを;</li> </ul> | 別送料の<br>ffが、し県部に完整<br>構成表送ま毎でを了<br>続けすにとって後にし<br>していた。<br>になった。<br>になった。<br>ででで、<br>して、<br>になった。<br>になった。<br>ででで、<br>して、<br>して、<br>して、<br>して、<br>して、<br>して、<br>して、<br>して | 新規登録<br>ま成1ボタので、<br>れますがので、<br>料行の送料と同じ、<br>がされますと、<br>料たで、<br>本料<br>たび、<br>本<br>、<br>送<br>料<br>し<br>に<br>し<br>で<br>で<br>、<br>、<br>、<br>、<br>、<br>、<br>、<br>、<br>、<br>、<br>、<br>、<br>、 | <b>5法 &gt;&gt;</b><br>押します。<br>画面内の指示に<br>ブ、商品重量を<br>いきます。<br>場合は、エンター<br>を押します。<br>品ごとに送料グル | <ul> <li>くく 県別送料の介</li> <li>①の送り状を遵</li> <li>②の送料グルー</li> <li>③の商品重量を</li> <li>④に県毎に送料</li> <li>5. 修正完了後、【介</li> </ul> | <b>修正方法 &gt;&gt;</b><br>「決します。<br>・ブを選択します。<br>「選択します。<br>」<br>「経修正していきます。<br>呆存]ボタンを押します。 | (< 県別送料の送料コピーの方法 >><br>1. ⑤(送料コピー)ボタンを押します。<br>2. 画面が表示されますので、画面内の指示に従い、送り状、送料グループ、商品重量の入力、およびコピー元の送料の選択を行います。<br>3. ⑥に県毎に送料を修正していきます。<br>4. 修正完了後、【保存】ボタンを押します。 |
| 6                                                                                                    | 県                                                                                                    | 所要日数                                                                                                    | 午前着日数                                                                                        | 送料 ク・                                                                                                    | ール追加料金                                                                                     |                                                                                                    |
| 北涟                                                                                                    | 道                                                                                                    | 2                                                                                                    | 2                                                                                            | 1,200                                                                                                    | 315                                                                                        |                                                                                                    |
| 青煮                                                                                                    | 杲県                                                                                                    | 1                                                                                                    | 1                                                                                            | 800                                                                                                    | 315                                                                                        |                                                                                                    |
| 秋日                                                                                                    | -県                                                                                                    | 1                                                                                                    | 1                                                                                            | 800                                                                                                    | 315                                                                                        |                                                                                                    |
| 岩手                                                                                                    | 県                                                                                                    | 1                                                                                                    | 1                                                                                            | 800                                                                                                    | 315                                                                                        |                                                                                                    |
| 宮坂                                                                                                    | 城県                                                                                                    | 1                                                                                                    | 1                                                                                            | 800                                                                                                    | 315                                                                                        |                                                                                                    |
| 山开                                                                                                    | 渠                                                                                                    | 1                                                                                                    | 1                                                                                            | 800                                                                                                    | 315                                                                                        |                                                                                                    |
| 福島                                                                                                    | 県県                                                                                                    | 1                                                                                                    | 1                                                                                            | 800                                                                                                    | 315                                                                                        |                                                                                                    |
| 茨城                                                                                                    | 城県                                                                                                    | 1                                                                                                    | 1                                                                                            | 800                                                                                                    | 315                                                                                        |                                                                                                    |
| 栃オ                                                                                                    | 県7                                                                                                    | 1                                                                                                    | 1                                                                                            | 800                                                                                                    | 315                                                                                        |                                                                                                    |
| 群馬                                                                                                    | 県                                                                                                    | 1                                                                                                    | 1                                                                                            | 800                                                                                                    | 315                                                                                        |                                                                                                    |
| 埼王                                                                                                    | 県                                                                                                    | 1                                                                                                    | 1                                                                                            | 800                                                                                                    | 315                                                                                        |                                                                                                    |
| 千芽                                                                                                    | 県                                                                                                    | 1                                                                                                    | 1                                                                                            | 800                                                                                                    | 315                                                                                        |                                                                                                    |

- 3.「戻る」をクリックします。
- 4. 【基本情報】→【商品登録】をクリックします。
- 5. 商品一覧が表示されます。重量が登録されていることを確認します。
- 6. 送料グループが表示されている確認します。
   送料グループが空欄の場合は、▼をクリックし、2 ②で確認した送料グループ名を選択します。

| 商品登録                  |           |         |          |                    |               |            |         |            |          |             |         |
|-----------------------|-----------|---------|----------|--------------------|---------------|------------|---------|------------|----------|-------------|---------|
| 保存(                   | (S) 行追加   | 行削除     | バー<br>ラベ | ーコード<br>ベル印刷 一覧表印刷 |               |            | 戻る      |            |          |             |         |
| ● 全部 ○ 商品名 ○ か ○ 商品分類 |           |         |          |                    |               |            | 検察      | 氡          |          |             |         |
| □-F ♦                 | 商品名 ♦     | 商品分類 🕴  | 単価 🕴     | 重量 🕴               | <i>א</i> ל לל | 絞込み<br>コード | ● 送り状 ◆ | 高品<br>手入力◆ | 優先<br>検索 | セット<br>商品 ♦ | 送料グループ。 |
| 1001                  | さくらんぼ 佐藤錦 | さくらんぼ 🝷 | 4,000    | 1.0                |               |            |         |            |          |             | 共通 🗸    |
| 1002                  | さくらんぼ 自宅用 | さくらんぼ 🝷 | 4,200    | 1.0                |               |            | ~       |            | ~        |             | 共通 🔹    |
| 1003                  | 桃 はくほう    | 桃 🗸     | 4,000    | 3.0                |               |            |         |            | •        |             | 共通 🔹    |
| 1004                  | 桃 あかつき    | 桃 🗸     | 4,500    | 3.0                |               |            | ~       |            | •        |             | 共通 🔽    |
| 1005                  | りんご ふじ    | りんご 🝷   | 4,500    | 5.0                |               |            |         |            | •        |             | 共通 🔹    |
| 1006                  | りんご 王林    | りんご 🔻   | 3,500    | 5.0                |               |            | ~       |            | •        |             | 共通 두    |
| 1007                  | 富有柿       | 柿 🔹     | 3,300    | 3.0                |               |            | ~       |            | ~        |             | 共通 🔹    |
| 1008                  | 太秋柿       | 柿 🔹     | 3,800    | 3.0                |               |            | ~       |            | •        |             | 共通 🗸    |

7. 注文受付登録から、依頼主・届け先を選択し、商品名を選択します。
 表示されている送り状種類が2 ①で確認した送り状種類になっている事を確認します。